Mediathek der Beruflichen Schule Hamburg – Harburg, Göhlbachtal 38, 21073 Hamburg, Tel.: 040/4288863-51, E-Mail: Mediathek@bs18.de

## Neues aus der Mediathek

## Teil 15: Überschriften in LibreOffice Writer

Im Prinzip ist LibreOffice Writer ähnlich wie Word von Microsoft. Das Programm hat den Vorteil, dass es ein kostenlose Open-Source-Textverarbeitungsprogramm ist. Siehe hierzu auch unseren Newsletter Teil 14: Die Seitennummern in LibreOffice Writer.

In diesem Newsletter geht es um das Erstellen von Überschriften in LibreOffice Writer. Im Vergleich dazu gibt es den Newsletter 8 zum Thema: Das Inhaltsverzeichnis automatisch erstellen in Microsoft Word.

1. Zuerst müssen Sie in LibreOffice Writer den gesamten Text markieren und danach ALLES unter

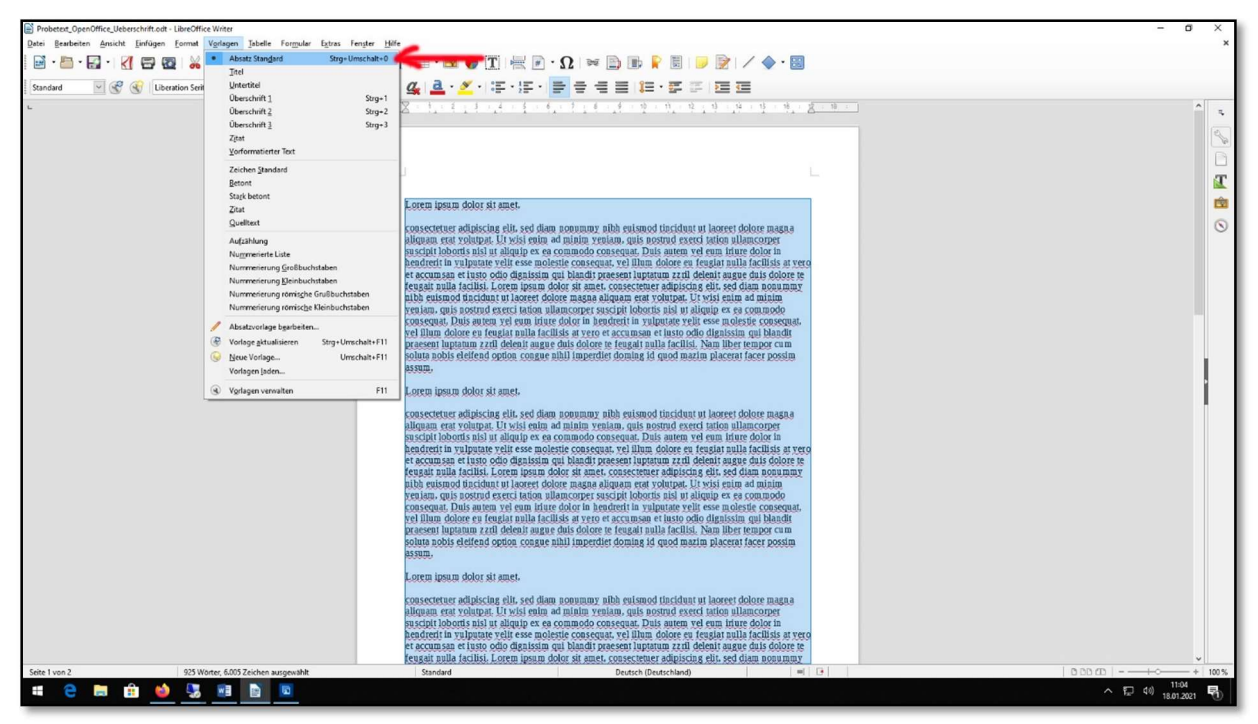

→ Vorlage und "Absatz Standard" formatieren.

Abbildung 1 einheitliche Textformatierung in LibreOffice Writer

Danach sieht der Text erst mal einheitlich formatiert aus.

Mediathek der Beruflichen Schule Hamburg – Harburg, Göhlbachtal 38, 21073 Hamburg, Tel.: 040/4288863-51, E-Mail: Mediathek@bs18.de

Nun sollen noch die Überschriften eingefügt werden.

 Zuerst müssen Sie mit dem Cursorpfeil die Zeile anklicken, die in eine Überschrift verwandelt werden soll und dann auf Vorlagen → Überschrift 1 gehen. Mit Überschrift 1 ist die oberste Überschriftsebene gemeint. Alle weiteren Überschriften liegen dementsprechend darunter.

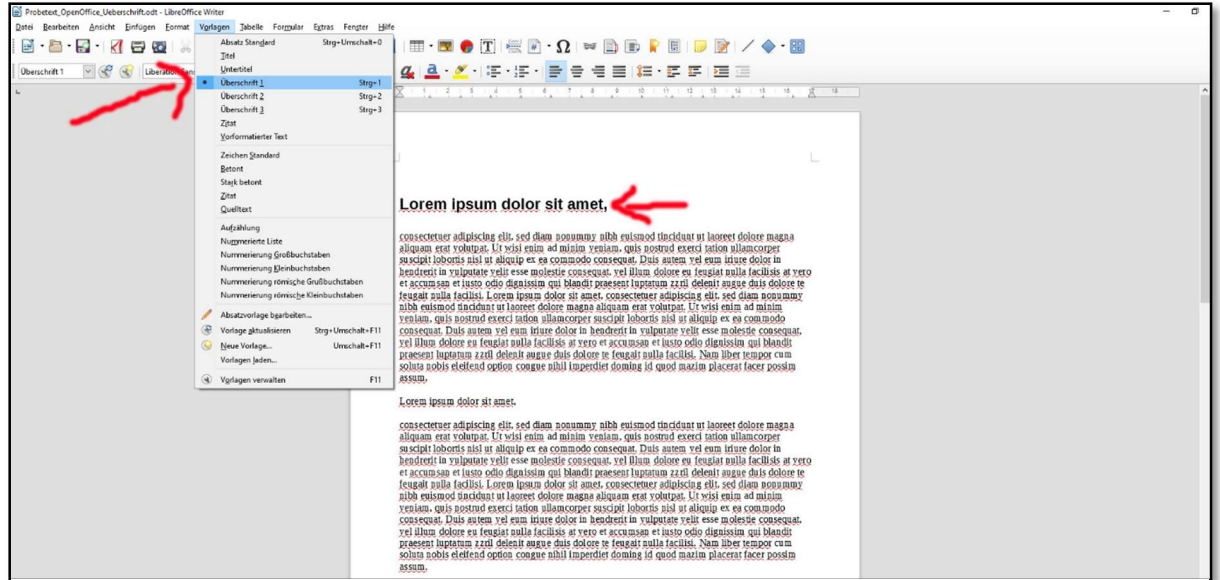

Abbildung 2 Überschrift 1 einfügen in LibreOffice Writer

2. Die zweite Überschrift wird zur Überschrift 2 über:

Vorlagen → Überschrift 2.

| Probetext_OpenOffice_Ueberschrift.odt - LibreOffice                                                                                                    | a.deat Stagled   Seg-Checked P     Seg Point Stagled   Seg-Checked P     Seg Point Stagled   Seg-Checked P     Seg Point Stagled   Seg-Checked P     Seg Point Stagled   Seg-Checked P     Seg Point Stagled   Seg-Checked P     Seg Point Stagled   Seg-Checked P     Seg Point Stagled   Seg-Checked P     Seg Point Stagled   Seg-Checked P     Seg Point Stagled   Seg-Checked P     Seg Point Stagled   Seg Checked P     Seg Point Stagled   Seg Checked P |                                                                                                    |  |
|----------------------------------------------------------------------------------------------------|----------------------------------------------------------------------------------------------------|----------------------------------------------------------------------------------------------------|--|
| Datei Bearbeiten Ansicht Einfugen Format Vorlagen Jabelle Forgoviar Egtras Fergter Hilfe                                                                                                    |                                                                                                    |                                                                                                    |  |
| 📓 · 🛅 · 🛃 · 🔣 📾 🚳 🐰                                                                                                    | Absatz Stangard Strg+Umschalt+0<br>Titel                                                                                                    | III • 💌 🔮 T 层 💌 🗅 🗊 💡 🗒 ラ 📝 🖌 🔷 • 📓                                                                                                    |  |
| Uberschrift 2 🔤 😴 🛞 Liberation San                                                                                                    | Untertitel<br>Überschrift 1. Stroe 1                                                                                                    | 실 <mark>실·</mark> Ž· 동·동· <mark>등</mark> 등 등 등 (월· 동 동) 프 프                                                                                                    |  |
| -                                                                                                    | Uberschrift 2 Strg+2                                                                                                    | X = 1, = 1, = 1, = 1, = 1, = 1, = 1, = 1                                                                                                    |  |
|                                                                                                    | Überschrift 3 Strg+3                                                                                                    |                                                                                                    |  |
|                                                                                                    | Zitat                                                                                                    |                                                                                                    |  |
|                                                                                                    | Tonomaberter lext                                                                                                    |                                                                                                    |  |
|                                                                                                    | Betont                                                                                                    | L.                                                                                                    |  |
|                                                                                                    | Stagk betont                                                                                                    |                                                                                                    |  |
|                                                                                                    | Zitat                                                                                                    | Lorem ipsum dolor sit amet.                                                                                                    |  |
|                                                                                                    | Auforth and                                                                                                    |                                                                                                    |  |
|                                                                                                    | Nummerierte Liste                                                                                                    | consectetuer adipiscing elit, sed diam popummy niba enismod iinciduat ut laorert dolore magna                                                                                                    |  |
|                                                                                                    | Nummerierung Großbuchstaben                                                                                                    | anguan eta younga, ku was enna ad muan yenaan, quis nostrut execto ianoa muancoper<br>succipit loboris nisi ut alquipi et ea commodo consequat. Duis autem vel eum intue ed olor in                                                                                                    |  |
|                                                                                                    | Nummerierung Eleinbuchstaben                                                                                                    | hendreni in yulputate yelit esse molestie consequat. yel illum dolore en feugiat nulla facilità at vero                                                                                                    |  |
|                                                                                                    | Nummerierung römische Kleinbuchstaben                                                                                                    | to recommission for the second second participation and the second second                                                                                                    |  |
|                                                                                                    | Absatzvorlage bgarbeiten                                                                                                    | nibė euismod funcidant ut laorest dolore magaa aliquam erat volutpat. Ut visis edim ad minim<br>venlam, caris nostud exercitation alikarcoper suskiti bitopartis, pista kulturio pe se acomodo                                                                                                    |  |
|                                                                                                    | Vorlage aktualisieren Strg+Umschalt+F11                                                                                                    | consequat. Duis autem vel eum infure dolor in hendrerit in vulpatate velit esse molestic consequat.                                                                                                    |  |
|                                                                                                    | Seue Vorlage Umschalt+F11                                                                                                    | ye) ilium dolore eg (eugla) pulla jacilisis at yero et accumsa et justo odio dignalsim gui blandi<br>praesent luotatum zerd deloriti aune dui sol dolore te ferenati nulla facilisi. Nan liber tempor cum                                                                                                    |  |
|                                                                                                    | Vorlagen Jaden                                                                                                    | soluta nobis eleitend option congue nibil imperdiet doming id quod marim placerat facer possim                                                                                                    |  |
|                                                                                                    | Vgrlagen verwalten F11                                                                                                    | assan.                                                                                                    |  |
| Berchoft 2 Program Constraints of Carbonnia<br>Berchoft 2 Program Constraints of Carbonnia<br>Berchoft 2 Program Constraints of Carbonnia<br>Constraints of Carbonnia<br>Constraints o |                                                                                                    | Lorem insum dator sit amet                                                                                                    |  |
|                                                                                                    |                                                                                                    | Loren ipsun door si anet.                                                                                                    |  |
|                                                                                                    |                                                                                                    | consectetuer adipiscing elit. sed diam nonummy nibh euismod tincidunt ut laoreet dolore magna                                                                                                    |  |
|                                                                                                    |                                                                                                    | aliquam erat rolutpat. Ut visi enim ad minim veniam, quis nostrud exect jation ullamcorper<br>suscrint bihoris nali ut aliquini ex en composito conservat. Duis auten un el emi niture el dolor in                                                                                                    |  |
|                                                                                                    |                                                                                                    | Andreni in viljatate veli esse moletti econseguat veli limi delor en je regiar alla facilità da vero                                                                                                    |  |
|                                                                                                    |                                                                                                    | et accum san et justo odio digatistin qui blandit praesent luptatun zzril delenit augue duis dolore te<br>feusati nulla factisi. Lorem lioum dolori si amet, consectement adipisticane elli, sed dam nonummy                                                                                                    |  |
|                                                                                                    |                                                                                                    | habbe existed functions ut a server dolors in magae aliquam erat volution. It will be alimented in the server dolors in magae aliquam erat volution. It will be alimented in the server dolors and aligneen erat volution. It will be alimented in the server dolors and aligneen erat volution. It will |  |
|                                                                                                    |                                                                                                    | TERIARA, GRAN BUSATUR TERESI JAROBE HARARA ESTERI I SALORIDE ALS ESTE DISTRICTURA DE LA COMUNIDA DE LA COMUNIDA DE VEI ESTE DISTRICTURA DE LA COMUNIDA DE VEI ESTE DISTRICTURA DE LA COMUNIDA DE LA COMUNIDA DE VEI DE LA COMUNIDA DE LA COMUNIDA DE LA COMUNID |  |
|                                                                                                    |                                                                                                    | yel Illum dolore en fenglat nulla facilisis at yero et accumsan et insto odio diguissim qui blandi                                                                                                    |  |
|                                                                                                    |                                                                                                    | Inderson langedage Azak seriente songer ehill imperdiert domining id quod marzin placerat facer possim                                                                                                    |  |
|                                                                                                    |                                                                                                    | ASSID.                                                                                                    |  |
|                                                                                                    |                                                                                                    |                                                                                                    |  |

Abbildung 3 Überschrift 2 einfügen in LibreOffice Writer

Diese Überschrift 2 ist dann kleiner als die Überschrift 1. Wenn noch eine Überschrift 3 erwünscht ist, wäre diese ebenfalls kleiner vom Schriftbild, als die Überschriften 1 und 2.

Mediathek der Beruflichen Schule Hamburg – Harburg, Göhlbachtal 38, 21073 Hamburg, Tel.: 040/4288863-51, E-Mail: Mediathek@bs18.de

Sollen die Überschriften noch durchnummeriert werden, funktioniert dies wie folgend:

Gehen Sie unter: Extras → Kapitelnummerierung. Danach auf die Registerkarte → Nummerierung.

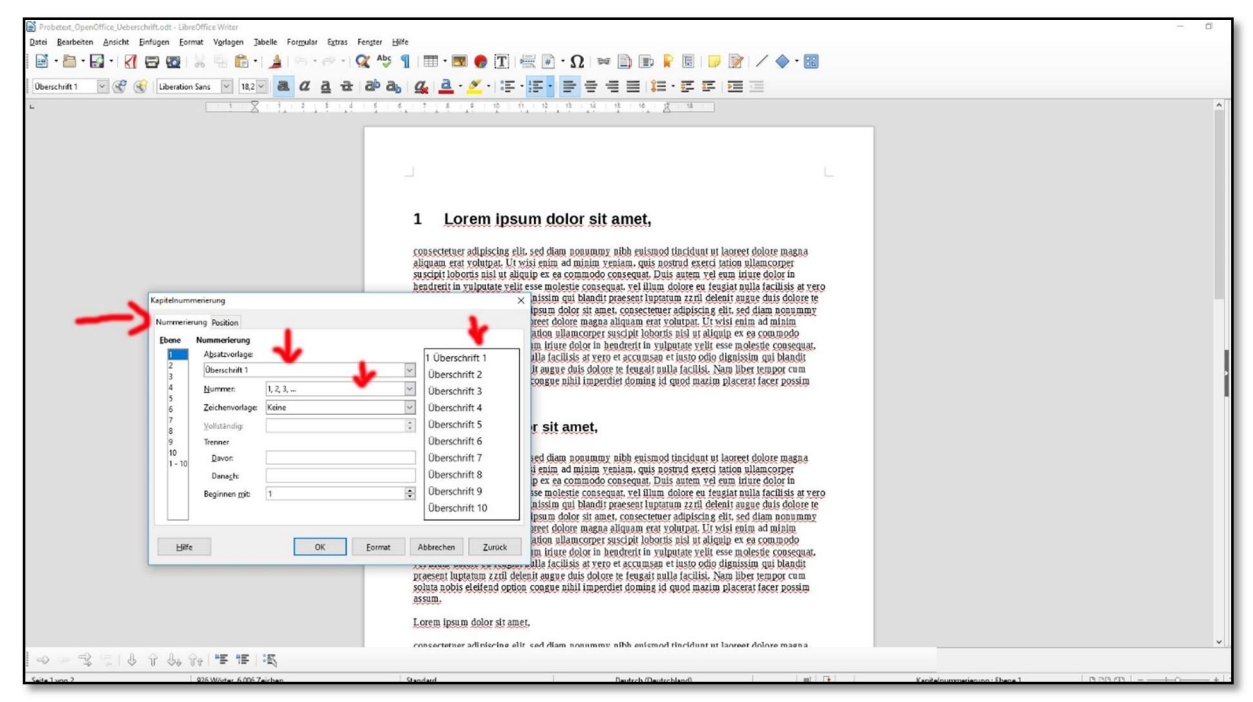

Abbildung 4 Nummerieren von Überschriften in LibreOffice Writer

Wählen Sie im Feld **Absatzvorlage** die Überschriftenvorlage aus, die Sie mit einer Kapitelnummer versehen möchten. In unserem Beispiel also Überschrift 1. Geben Sie unter Nummer 1,2,3 ein und klicken Sie anschließend auf OK.